### Steps to create a Search Team Role

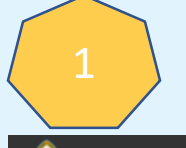

Log in to ChurchHub using your Community of Faith Admin account.

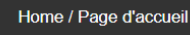

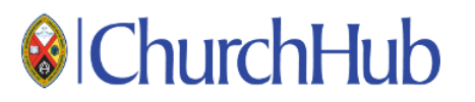

Login Ouvrir une session

Welcome to Church Hub. This portal is your personalized home to access various United Church of Canada online resources. See the ChurchHub intro page for videos and answers to frequently asked questions!

Bienvenue à CarrefourÉglise. Ce portail est votre page d'accueil personalisée où vous pouvez accéder à diverses ressources en ligne de l'Église Unie du Canada.

| Password  | / Mot de pa  | sse   |  |  |
|-----------|--------------|-------|--|--|
| Passwor   | d / Mot de p | asse  |  |  |
|           |              |       |  |  |
| Login / C | uvrir une se | ssion |  |  |

United Church GC/RC Staff Login

IT Help Info

## Steps to create a Search Team Role

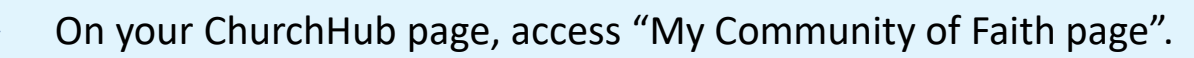

| 🗰 😣 The United Church of Canada                                       |                                                                           | ø ?                                                                   |                 |
|-----------------------------------------------------------------------|---------------------------------------------------------------------------|-----------------------------------------------------------------------|-----------------|
|                                                                       |                                                                           |                                                                       |                 |
| This portal is your personalized home t                               | o access United Church online resource                                    | s. Select the desired tile under "Portal Access" to view or update yo | ur information. |
|                                                                       |                                                                           |                                                                       |                 |
| Portal Access                                                         |                                                                           | Latest News from united-church.ca                                     | See All         |
| Select:                                                               |                                                                           |                                                                       |                 |
|                                                                       |                                                                           |                                                                       |                 |
| My Community of Faith Page<br>Review your Community of Faith profile, | Change Community of Faith<br>Contact Info                                 |                                                                       |                 |
| statistics, assessments, and roles.                                   | Update your Community of Faith's e-mail,<br>telephone, or mailing address |                                                                       |                 |
|                                                                       |                                                                           |                                                                       |                 |
|                                                                       |                                                                           |                                                                       |                 |

### Steps to create a Search Team Role

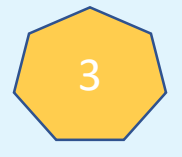

In your quick actions, select the "Officer and Roles" tile.

| Quick Actions                                                                                                    |                                                                                                |                                                                                                 |                                                                                                    |                                                                                                    | -                                                                                                    |
|----------------------------------------------------------------------------------------------------|------------------------------------------------------------------------------------------------|-------------------------------------------------------------------------------------------------|----------------------------------------------------------------------------------------------------|----------------------------------------------------------------------------------------------------|----------------------------------------------------------------------------------------------------|
| $\sim$                                                                                                    | <b>=</b>                                                                                       | Q                                                                                               |                                                                                                    |                                                                                                    |                                                                                                    |
| Change Community<br>of Faith Contact Info<br>Update your Community of<br>Faith email, phone, or mailing<br>address | Community of Faith<br>Profile<br>View or make changes to<br>your Community of Faith<br>Profile | Find a New Minister<br>Search for new Ministry<br>Personnel to serve your<br>Community of Faith | Community of Faith<br>Private Folder<br>Manage documents only<br>accessible to my community<br>of faith and OV Staff | Community of Faith<br>Published Content<br>Manage documents shared<br>with all ministers and<br>community of faith admins | Record of<br>Call/Appointment<br>Complete/review covenant<br>between ministry personnel<br>and your community of faith. |
| Lill                                                                                                    | \$==                                                                                           | Select:                                                                                         | ?                                                                                                    |                                                                                                    |                                                                                                    |
| Annual Statistics                                                                                                  | Annual Assessment                                                                              | Officers and Roles                                                                              | Request Assistance                                                                                                   |                                                                                                    |                                                                                                    |

### Steps to create a Search Team Role

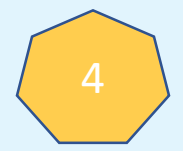

Select "Add Officer Role".

| ChurchHut                                | )                                                  | ↑ My Community of Fait | h Officer Roles 🗕 📔 Annual Statistics 🚽 | -   Reports - |
|------------------------------------------|----------------------------------------------------|------------------------|-----------------------------------------|---------------|
| Officers and l<br>Review and update your | _ead Roles<br>Community of Faith Officers and lead | roles.                 |                                         |               |
|                                          |                                                    |                        | Search                                  | ٩             |
| Contact 🕇                                | Role                                               | Community of Faith     | Email (Contact)                         |               |
| Name 1                                   | Charge Treasurer                                   |                        |                                         | ~             |
| Name 2                                   | Board Secretary                                    |                        |                                         | •             |
| Name 3                                   | Stewardship Lead                                   |                        |                                         | •             |
| Name 4                                   | Outreach Lead                                      |                        |                                         | •             |
| Name 5                                   | M&P Chair                                          |                        |                                         | ~             |
| Add Officer Role Upd                     | ate Officer Contact Details                        |                        |                                         |               |

## Steps to create a Search Team Role

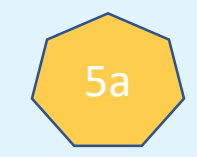

Add all relevant information and submit the form.

Note: E-mail for this role should be a generic account (ie. firstucsearch@gmail.com), not an individual.

| First Name *       |   | Last Name* |       |         |            |
|--------------------|---|------------|-------|---------|------------|
|                    |   |            |       |         |            |
| E-mail             |   | Phone      |       |         |            |
| Community of Faith |   | COF Admin  |       |         |            |
|                    | ~ |            |       |         | <b>x</b> Q |
| Role *             |   |            |       | for dot |            |
|                    | Q |            | ee 50 | for det | alls       |
| ldress             |   |            |       |         |            |
| Apt/Suite/Unit     |   |            |       |         |            |
| Street No.         |   |            |       |         |            |
| Succe no.          |   |            |       |         |            |
| Street Name        |   |            |       |         |            |
|                    |   |            |       |         |            |
| Street Type        |   |            |       |         |            |
|                    |   |            |       |         | ~          |
| Direction          |   |            |       |         | ~          |
| PO Box             |   |            |       |         |            |
|                    |   |            |       |         |            |
| RR No.             |   |            |       |         |            |
| Citra .            |   |            |       |         |            |
|                    |   |            |       |         |            |
| Province/State     |   |            |       |         |            |
|                    |   |            |       |         | $\sim$     |
| Postal Code/Zip    |   |            |       |         |            |
| Country/Region     |   |            |       |         |            |
| CANADA             |   |            |       |         | ~          |

### Steps to create a Search Team Role

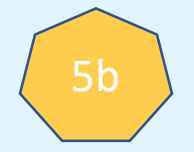

Add all information and submit the form.

Select on the magnifying glass to show the choices for Roles.

| IChurchHub                       | 🟫 📔 My Community of Faith Officer Roles 👻 🍐 Annual Statistic | s → │ Reports → │         |                                                                           |
|----------------------------------|--------------------------------------------------------------|---------------------------|---------------------------------------------------------------------------|
| Add Officer Role<br>First Name * | Role *                                                       | Launch<br>Iookup<br>modal |                                                                           |
| Last Name *                      | Community of Faith *                                         | Search for "Searc         | h Team" role and select it.                                               |
| E-mail                           | Foothills Pastoral Charge                                    | Lookup records            | To search on partial text, use<br>the asterisk (*) wildcard<br>character. |
| Phone                            |                                                              | e<br>✓ Role ↑             | Created On                                                                |
|                                  |                                                              | PAR Contact               | 6/23/2020 2:26 AM<br>3/30/2021 3:02 PM                                    |
|                                  |                                                              | Search Team               | 6/23/2020 2:27 AM                                                         |
|                                  |                                                              | Stewardship Lead          | 6/23/2020 2:27 AM                                                         |
|                                  |                                                              | Trustee Treasurer         | 7/9/2020 2:37 PM                                                          |
|                                  |                                                              | < 1 2 >                   |                                                                           |
|                                  |                                                              |                           | Select Cancel Remove value                                                |

### Steps to create a Search Team Role

- Your request will be sent for approval.
- When approved, it will move to the roles list above.
- Your Search Team will receive an email invitation to join ChurchHub.

| IChurch                          | Hub                                                              | ↑ My Community of Fait           | th Officer Roles 👻 🍐 | Annual Statistics 🗸 | Reports - |
|----------------------------------|------------------------------------------------------------------|----------------------------------|----------------------|---------------------|-----------|
| Officers ar<br>Review and update | nd Lead Roles<br>e your Community of Faith Officers and lead rol | es.                              |                      |                     |           |
|                                  |                                                                  |                                  |                      | Search              | Q         |
| Contact 🕇                        | Role                                                             | Community of Faith               | Email (Conta         | ct)                 |           |
|                                  | Charge Treasurer                                                 |                                  |                      |                     | ~         |
|                                  | Board Secretary                                                  |                                  |                      |                     | ~         |
|                                  | Stewardship Lead                                                 |                                  |                      |                     | ~         |
|                                  | Outreach Lead                                                    |                                  |                      |                     | *         |
|                                  | M&P Chair                                                        |                                  |                      |                     | ~         |
| Add Officer Role                 | Update Officer Contact Details                                   |                                  |                      |                     |           |
| The below displays               | a list of new contacts recently submitted and                    | d being processed by the system. |                      |                     |           |
|                                  |                                                                  |                                  |                      | Search              | Q         |
| Name 🖊                           | Email                                                            | Role                             | Сог                  | nmunity of Faith    |           |
|                                  |                                                                  | Search Team                      |                      |                     |           |

### Steps to create a Search Team Role

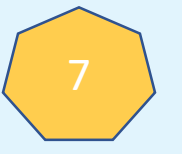

Your Search Team user will have the quick actions bellow:

| The United Church of Canada                                                                    |                                                                                                 |                                                                                                    |                                                                                                    |                                                                                                    |
|------------------------------------------------------------------------------------------------|-------------------------------------------------------------------------------------------------|----------------------------------------------------------------------------------------------------|----------------------------------------------------------------------------------------------------|----------------------------------------------------------------------------------------------------|
| Quick Actions                                                                                  |                                                                                                 |                                                                                                    |                                                                                                    |                                                                                                    |
|                                                                                                | Q                                                                                               |                                                                                                    |                                                                                                    | ?                                                                                                    |
| Community of Faith<br>Profile<br>View or make changes to<br>your Community of Faith<br>Profile | Find a New Minister<br>Search for new Ministry<br>Personnel to serve your<br>Community of Faith | Community of Faith<br>Published Content<br>Manage documents shared<br>with all ministers and<br>community of faith admins | Record of<br>Call/Appointment<br>Complete/review covenant<br>between ministry personnel<br>and your community of faith | Request Assistance<br>Contact the Office of Vocation<br>or your Regional Council for<br>assistance, or to ask a<br>question |